# AW540 Series Audio Card

User's Guide

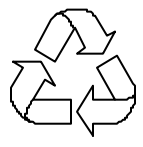

1007 Recycled Paper

## Copyright

Copyright ? 1999 by this company. All rights reserved. No part of this publication may be reproduced, transmitted, transcribed, stored in a retrieval system, or translated into any language or computer language, in any form or by any means, electronic, mechanical, magnetic, optical, chemical, manual or otherwise, without the prior written permission of this company.

## Disclaimer

This company makes no representations or warranties, either expressed or implied, with respect to the contents hereof and specifically disclaims any warranties, merchantability or fitness for any particular purpose. Any software described in this manual is sold or licensed "as is". Should the programs prove defective following their purchase, the buyer (and not this company, its distributor, or its dealer) assumes the entire cost of all necessary servicing, repair, and any incidental or consequential damages resulting from any defect in the software. Further, this company reserves the right to revise this publication and to make changes from time to time in the contents hereof without obligation to notify any person of such revision or changes.

All brands or product names mentioned in this manual are trademarks or registered trademarks of their respective companies.

- 2 -

## FCC Class B Radio Frequency Interference Statement

This equipment has been tested and found to comply with the limits for a Class B digital device, pursuant to Part 15 of FCC Rules. These limits are designed to provide reasonable protection against harmful interference in a residential installation. This equipment generates, uses, and can radiate radio frequency energy and, if not installed and used in accordance with the instructions, may cause harmful interference to radio communications. However, there is no guarantee that interference will not occur in a particular installation. If this equipment does cause harmful interference to radio or television reception, which can be determined by turning the equipment off and on, the user is encouraged to try to correct the interference by one or more of the following measures:

- 1. Reorient or relocate the receiving antenna.
- 2. Increase the separation between the equipment and receiver.
- 3. Connect the equipment into an outlet on a circuit different from that to which the receiver is connected.
- 4. Consult the dealer or an experienced radio/television technician for help.

### Notice 1:

The changes or modifications not expressly approved by the party responsible for compliance could void the user's authority to operate the equipment.

## Notice 2:

Shielded interface cables must be used in order to comply with the emission limits.

| 1. INTRODUCTION                          |    |
|------------------------------------------|----|
| 1.1 FEATURES                             | 5  |
| 1.2 COMPONENTS AND CONNECTING            | 7  |
| 1.2.1 Components                         | 7  |
| 1.2.2 Connecting Peripherals             | 8  |
| 1.2.2.1 Audio Card Output Devices        | 9  |
| 1.2.2.2 Audio Card S/PDIF Out Devices    | 10 |
| 1.2.2.3 Audio Card Input Devices         | 11 |
| 1.2.2.4 Audio Card MIDI/Joystick Devices | 12 |
| 1.2.2.5 System Requirements              | 12 |
| 2. INSTALLATION                          |    |
| 2.1 HARDWARE INSTALLATION                | 13 |
| 2.2 SOFTWARE INSTALLATION                | 13 |
| 2.2.1 SETTING UP IN WINDOWS 95/98/ME     | 14 |
| 2.2.2 SETTING UP IN WINDOWS NT40         | 19 |
| 2.2.2.1 Install MPU-401/Joystick Driver  | 21 |
| 2.2.3 SETTING UP IN WINDOWS 2000         | 22 |
| 3. APPLICATIONS                          |    |
| AOpen Drivers Live Update Wizard         | 26 |
| AOpen Digital CD Player                  | 28 |
| WinRip- MP3 Player/Encoder/Ripper        | 29 |
| AOpen Music Center                       | 29 |
| 4. TECHNICAL SUPPORT                     | 30 |

## 1.1 Features

AOpen **AW540 Series(AW540S-L, AW540, AW540 DELUXE..)** with ForteMedia FM801-AU sound chip inside is an advanced audio controller for the PCI Bus. It is compatible with Microsoft Windows, Microsoft DirectX and Thousands of games to provide highest hardware compatibility for numerous PC games environment.

AW540 Series with Yamaha SoftwareSynthesizer S-YXG50 allows Software Driver to support 676 instruments Sondius-XG Capital Synthesizer. The PCI audio engine converts the sampling rate of each audio stream and the streams are mixed without utilizing the CPU or causing system latency. Its also supports DirectSound , Downloadable Sound (DLS) and DirectMusic.

Legacy audio block supports FM Synthesizer, Sound Blaster Pro, MPU401 UART mode and Joystick function in order to provide hardware compatibility on the PCI. In addition, *AW540 Series* supports consumer ICE958, Audio Digital Interface(S/PDIF, excluded AW540-L), to connect external audio equipment by digital.

AW540 Series audio card has the following features:

## Advanced technology support

- ?? PCI 2.2 Compliant
- $\ref{eq: relation}??$  True Full Duplex Playback and Capture with Different Sampling Rate
- ?? Support 676 instruments Sondius-XG Capital Synthesizer including GM compatibility
- ?? Q3D positional audio with EAX technology support
- ?? DirectSound support
- ?? Downloadable Sound (DLS) level-1

- ?? FM Synthesizer
- ?? Hardware Sound Blaster Pro compatibility
- ?? Supports Consumer IEC958 Output (S/PDIF OUT) (excluded AW540-L)
- ?? Supports Consumer IEC958 Input (CD Digital IN) (excluded AW540-L)
- ?? Supports External Optical/Coaxial S/PDIF IN Connector(For *AW540 DELUXE* only) Software-controllable audio
- $\ref{eq: controllable through software}$  Supports various audio devices all controllable through software
- ?? Adjusts master volume, CD audio, line-in, and microphone inputs

## **3D Surround Enhancement**

?? Adjusts AC97 CODEC to enhance 3D Surround effect

## **Driver Support**

- ?? Microsoft Windows 95/98/Me VXD driver
- ?? Microsoft Windows NT 4.0
- ?? Microsoft Windows 2000 driver
- ?? MS-DOS

## 1.2 Components and Connecting

## 1.2.1 Components

## AW540

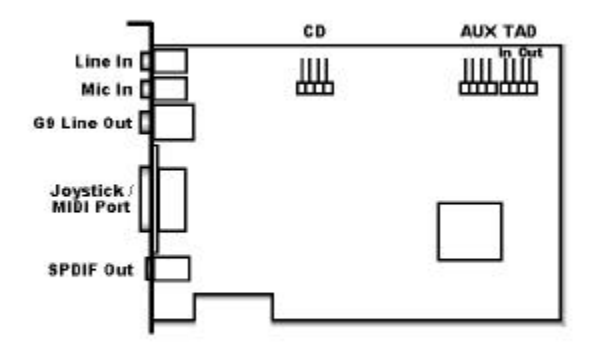

#### **1.2.2 Connecting Peripherals**

To fully utilize the card functions, it supports various ways to connect *AW540 Series* to peripheral devices. Figure 1.2 shows the different devices that you can connect to the sound card.

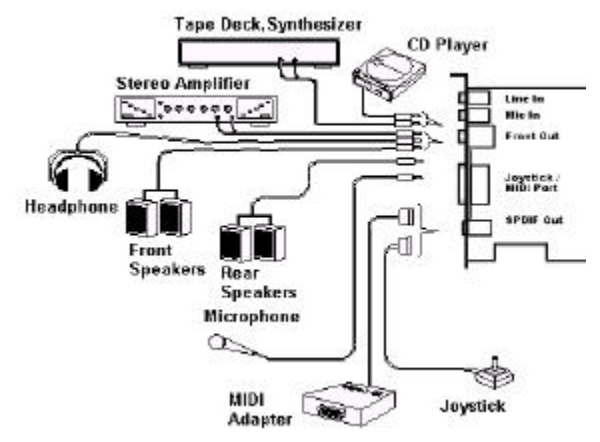

Figure 1.2 Connecting Peripheral Devices

#### **Audio Card Output Devices**

- 1. Front Out
- 2. Rear Out
- 3. Center/Subwoofer
- 4. S/PDIF Out
- 5. Game/MIDI Port

#### Audio Card Input Devices

- 1. Line In
- 2. Microphone In
- 3. CD In
- 4. Auxiliary In
- 5. TAD In

#### 1.2.2.1 Audio Card Output Devices

AW540 supplies 2 analog output jacks (Front/Rear) that can maximum connect four speakers to the sound card at the time. We illustrate three common connection types and display them below.

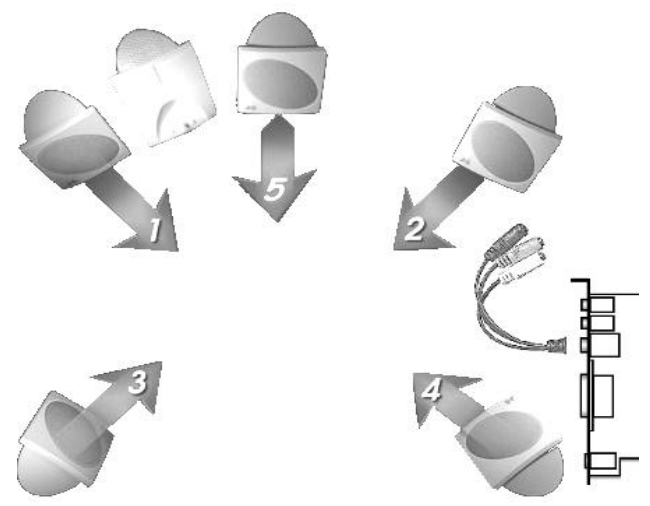

### Type I

Connect audio card to general stereo speaker.

## Type II

Connect audio card to 2 sets of stereo speakers.

### Type III

Connect audio card to 5.1 speakers.

#### NOTE:

AW540 supports WAVE, MIDI, games which support Microsoft DirectSound or QSound Positional 3D Technology for maximum 6 channels output.

### 1.2.2.2 Audio Card S/PDIF Out Devices

AW540 with the capabilities to process digital signals (compliant with IEC958).

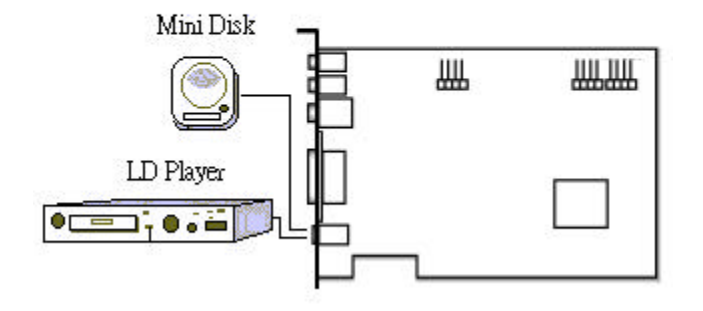

### S/PDIF Out Connector

The S/PDIF-Out port is available for Mini Disk, LD player, set-top box etc. and support 48KHz sample rate digital signal.

#### 1.2.2.3 Audio Card Input Devices

To connect your output peripherals (Speakers) to PC, AW540 supports variously connection types to output devices, you can use your card to do the following:

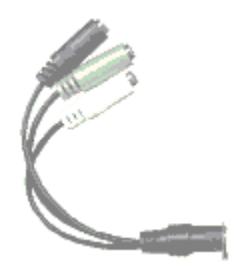

**G9 Cable** (Figure 2.2.2) provided together wth AW540 product packages transforms output signals from Digital DIN to three separated mini stereo phone jacks (labeled **FR/FL, RR/RL, SUB/CEN**) supports up to 6 channels output.

Different jacks are connected to different output device. *FR/FL* Jack : Connected to Front Right/Left Speaker. *RR/RL* Jack : Connected to Rear Right/Left Speaker. *SUB/CEN* Jack : Connected to Center and Subwoofer Speaker.

## 1.2.2.4 Audio Card MIDI/Joystick Devices

The Game/MIDI port on the card is compatible with the standard PC joystick. You may also choose to connect a MIDI adapter with a joystick port to use the MIDI and joystick simultaneously.

## 1.2.2.5 System Requirements

- KE IBM PC or compatible
- طلا 166MHz CPU or better processor
- KE Minimum 32 MB Memory
- Minimum 10MB hard disk space available
- ළු Free PCI slot
- عد 2 available IRQs
- KE CD-ROM with 24X or above

## 2.1 Hardware Installation

#### NOTE:

Please check the appearance of the audio card before you are starting below steps of hardware installation, If there is any damage appeared, return it to the store for exchange.

- 1. Turn off the PC and all external peripherals connected to it (e.g. printer...etc.), remove the PC system cover.
- 2. Locate an empty PCI expansion slot.. Remove the metal bracket corresponding to the slot you have chosen. Save the screw.

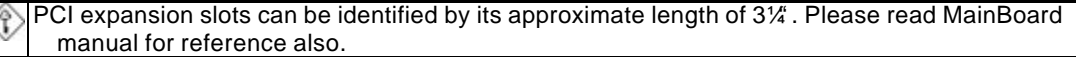

- 3. Align AW540 to the expansion slot. Hold it by its edges, and without using excessive force or pressing any components on the sound card, insert AW540 into the slot. Make sure that it is seated firmly and completely in the slot.
- 4. Secure AW540 to the expansion slot. Align the notch in the mounting bracket of the sound card with the screw hole in the rear panel of the computer case. Use the screw that you removed from the metal bracket to secure the sound card in place.
- 5. Connect the required cables to the sound card -
  - A. Connect your speaker cable to the line- out external Line out jack.
  - B. Locate the CD ROM audio connector to **CD-IN** connector on the PCI sound card.
- 6. Replace the system cover. You are now ready to boot up your PC system.
- 7. Proceed to the next section, Software Driver Installation, to install AW540 driver.

## 2.2 Software Installation

## 2.2.1 Setting Up In Windows 95/98/Me

## NOTE:

Although there are many types of setup procedures available when install driver for Windows 95, 98, Me, NT, or 2000, but we strongly recommend you to install sound card driver by selecting AOpen **CD Auto-Run** 

The Microsoft Windows9x, Me, NT or 2000 **OS disc might be needed** when installing driver for you sound card. So please keep ready before proceeding with all hardware and software installation.

During the driver installation procedures, a warning dialog 'Digital Signature Not Found' windows might display if the driver you choose is not the Microsoft WHQL certified one, Anyway, please click the Yes button to continue the installation procedures.

### CD Auto-Run Setup

1. After had properly finished the Hardware Installation procedures, please power on the PC.

## Setting Up In Windows NT40

When Windows95/98/Me finds the PCI Multimedia Audio Device, push the *ESC* button to cancel the Hardware Installation screens utility and enter windows. This is so you can use our Auto-Run Setup.

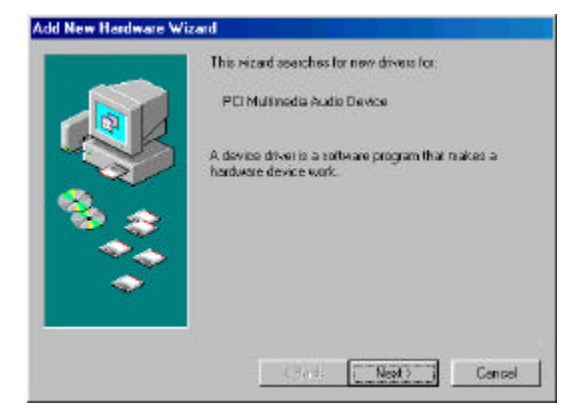

Insert the *AW540 Series* driver disk in the appropriate drive. The *Win95/98/Me Setup Menu* wizard displays. Move mouse to the ' Driver' button, select ' Install Driver' item, then click the button to begin auto driver installation procedures.

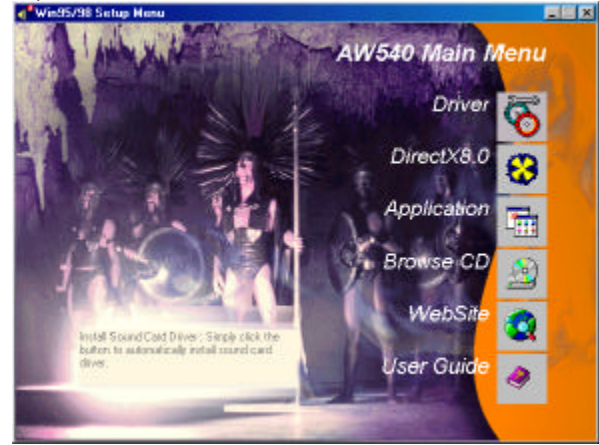

AW540 Driver Auto-Run setup display, push the '**Begin Install**' button, then restart the system. all driver installation procedures will automatic execute and be finished.

Α

| Webcore to the Your Application Name So<br>program. The program will water here App<br>Home any part annual the Application Name Application Name Ap | 100 C 10                       |
|----------------------------------------------------------------------------------------------------|--------------------------------|
| The starting investment clef for you not all Victorials<br>international field in a program<br>the starting CMS from 1 central rate program<br>became CMS from 1 central rate backs                                                                                                    | agana<br>agana<br>agan<br>agan |
| Microsoftend Foreien<br>Wissonscher Auflichen um deschungen wir feispergen<br>softwarf. Aus werden im somer softwarf auf an samet<br>softwarf. Bei gesechlied in film sameter softwarf gemeitigt um                                                                                                    | t a nej<br>ten, ont<br>nton    |

After finish all installation procedures, system makes changes and adds 3 components in ' Device Manager'.

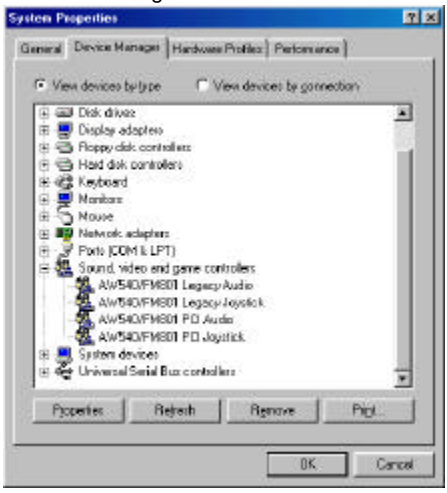

## Setting up the Real Speakers

AOpen provides a Speaker-Location program, please exec when you finished the driver installation procedures.

| Her Record Mile | 8                         |                           |
|-----------------|---------------------------|---------------------------|
| ipeaker Text    | -                         |                           |
| •               |                           |                           |
|                 |                           |                           |
|                 |                           |                           |
| •               | Lest.Al                   | •                         |
|                 |                           |                           |
| 901 PC audio/ga | ne devices and            | Quinstal                  |
| ΰĸ              | Cancel                    | orney P                   |
|                 | Record Mac<br>peaker Tech | Record Maer<br>peaks Test |

Click the speaker image to check if the real-speakers have place to right location.

## Magnificent AW540 Utilities

AOpen collects much sound utilities and setting up tool into its management assistant.

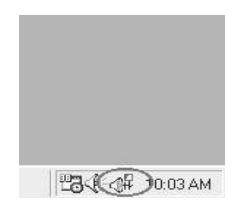

## Setting up QSound Effects

| eneral Effects   Playt | ack Mixer Re | roard Miller |          |  |
|------------------------|--------------|--------------|----------|--|
| CPU Usage<br>Low       | <u>.</u>     | - X          | Нан      |  |
| P Beverb               |              |              |          |  |
| Defeut Environ         | ment         | -            |          |  |
| F Enable Stereo I      | Expansion    |              |          |  |
| Spread —               |              |              | ]        |  |
| Center                 |              |              | <u> </u> |  |
|                        |              |              |          |  |

allows users to configure the settings. CPU Usage is a three-position slider that combines the effects of Elevation and Sample Rate Conversion(SRC). Low CPU Usage results as both SRC and Elevation at off mode. Turning both SRC and Elevation On will result high CPU usage. The center position of CPU usage slider is an indication of turning SRC on while Elevation mode is set at off.

## 2.2.2 Setting Up In Windows NT40

## NOTE:

Although there are many types of setup procedures available when install driver for Windows 95, 98, Me, NT, or 2000, but we strongly recommend you to install sound card driver by selecting AOpen **CD Auto-Run** 

The Microsoft Windows9x, Me, NT or 2000 **OS disc might be needed** when installing driver for you sound card. So please keep ready before proceeding with all hardware and software installation.

During the driver installation procedures, a warning dialog 'Digital Signature Not Found' windows might display if the driver you choose is not the Microsoft WHQL certified one, Anyway, please click the Yes button to continue the installation procedures.

#### CD Auto-Run Setup

1. After had properly finished the Hardware Installation procedures, please power on the PC.

Insert the *AW540 Series* driver disk in the appropriate drive. The *WinNT Setup Menu* wizard displays. Move mouse to the 'Driver' button, select 'Install Driver' item, then click the button to begin auto driver installation procedures.

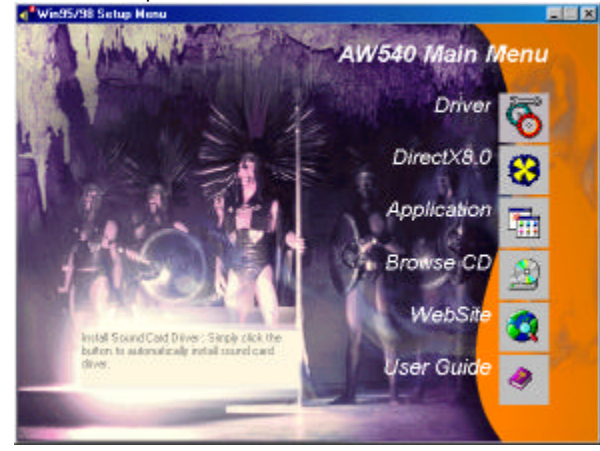

After finish all installation procedures, system makes changes and adds components in 'Multimedia Properties'.

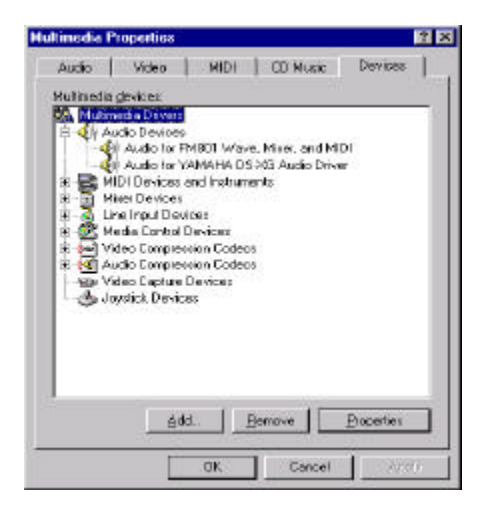

#### 2.2.1.2 Install MPU-401/Joystick Driver

Follow these steps to install the MPU401 or joystick drivers:

- 1. Select MULTIMEDIA from control panel and click on the Devices tab.
- 2. Press the ADD button. Select MPU-401 Compatible Driver /Microsoft Sidewinder 3D Pro Joystick and press OK.
- 3. Place your NT4.0 installation CD and press OK (the default path is the i386 directory).
- 4. The Generic MPU-401/Joystick Setup dialog box will pop up. Select the default configuration resource and press OK.
- 5. Click on the Restart Now button.

## 2.2.3 Setting Up In Windows 2000

## NOTE:

Although there are many types of setup procedures available when install driver for Windows 95, 98, Me, NT, or 2000, but we strongly recommend you to install sound card driver by selecting AOpen **CD Auto-Run** 

The Microsoft Windows9x, Me, NT or 2000 **OS disc might be needed** when installing driver for you sound card. So please keep ready before proceeding with all hardware and software installation.

During the driver installation procedures, a warning dialog 'Digital Signature Not Found' windows might display if the driver you choose is not the Microsoft WHQL certified one, Anyway, please click the Yes button to continue the installation procedures.

### CD Auto-Run Setup

2. After had properly finished the Hardware Installation procedures, please power on the PC.

Insert the *AW540 Series* driver disk in the appropriate drive. The *Win2000 Setup Menu* wizard displays. Move mouse to the **Driver** button, select 'Install/Upgrade' item, then click **Driver** button to begin auto driver installation procedures.

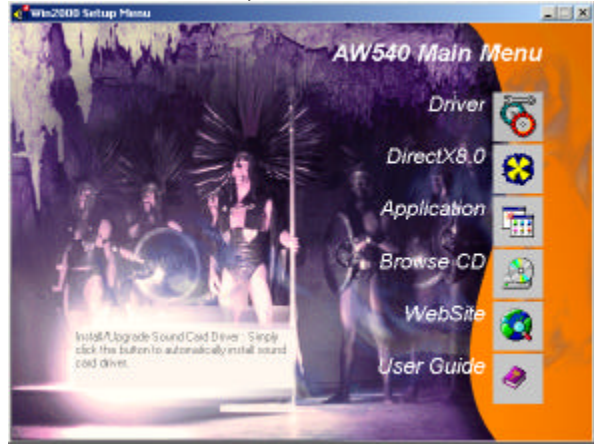

AW540 Windows2000 Driver Setup program will display, please push Begin Install button to continue. Restart the system to finish all installation procedures.

#### AW540 Windows2000 Setup

| A since proceeding of a you of all Vietons arguing<br>internet of the second of the second of the second of the second<br>of the second of the second of the second of the second of the<br>second of the second of the second of the second of the<br>second of the second of the second of the second of the<br>second of the second of the second of the second of the<br>second of the second of the second of the second of the<br>second of the second of the second of the second of the second of the<br>second of the second of the second of the second of the second of the<br>second of the second of the second of the second of the second of the<br>second of the second of the secon                                                                                                    | Ventroine to the fraid opplication Mane<br>prepare. The program will result four a<br>None on page computer.                          | Getup<br>policeller     |
|----------------------------------------------------------------------------------------------------|----------------------------------------------------------------------------------------------------|-------------------------|
| Chi. Constring all Stage Processor with the second program of the<br>second program of the Stage Program of the Stage Program of the<br>Stage Program of the Stage Program of the Stage Program of the<br>second program of the Stage Program of the<br>second program of the Stage Program of the<br>second program of the Stage Program of the<br>program of the Stage Program of the<br>second program of the Stage Program of the<br>second program of the<br>second program of the<br>second program of<br>second program of the<br>second program of the<br>second program of the<br>second program of<br>second program of the<br>second program of the<br>second program of the<br>second program of<br>second program of<br>second program of<br>second program of<br>second program of<br>second program of<br>second program of<br>second program of<br>second program of<br>second program of<br>second program | dangs social and drive you set of Viedon<br>In Arring Mil Siliko proper                                                               | i alog ane              |
| VLPANE The papers or which they equipted as and<br>intervalued trades.                                                                                                    | <ol> <li>Canceline guil Songe and their close are prop<br/>in serving. Their likes to continue with the Serving.</li> </ol>           | 001000<br>001000        |
| Environment and a second second and a second second                                                                                                    | All NS This pagate is polytoided by organists                                                                                         | Los and                 |
| THE REPORT OF A DESCRIPTION OF A DESCRIPTION OF A DESCRIP                                                                                                    | alternal reproductor or data data of the per-<br>ternal state and a second of the per-<br>ternal state of the second or other the the | parcorate<br>evalue and |
| P larce Torter Dire Samp Arest                                                                                                    | larce lister Diver Sama doest.                                                                                                    |                         |
| Ingeliated Canad                                                                                                    | - Internet and                                                                                                    | Canel                   |

During the driver installation procedures, a warning dialog '**Digital Signature Not Found**' windows might display if the driver you choose is not the **Microsoft WHQL** certified one, Anyway, please click the **Yes** button to continue the installation procedures.

#### Digital Signature Not Found

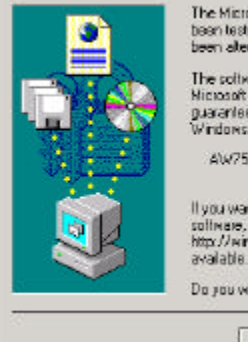

The Microsoft digital signature affirms that software has been tested with Windows and that the software has not been altered since it was tested.

The software you are about to instal does not contain a Nicosoft digital signature. Therefore, there is no guarantee that the software works conectly with Windows.

AW754/YAMAHA DS-XG PCI Audio CODEC (WDM)

If you want to search for Microsoft digitally signed software, visit the Windows Update Web site at http://windowsupdate.microsoft.com to see if one is available.

Do you want to continue the installation?

Yes

No Nore Into

×

After finish all installation procedures, system makes change and adds components in ' Device Manager'.

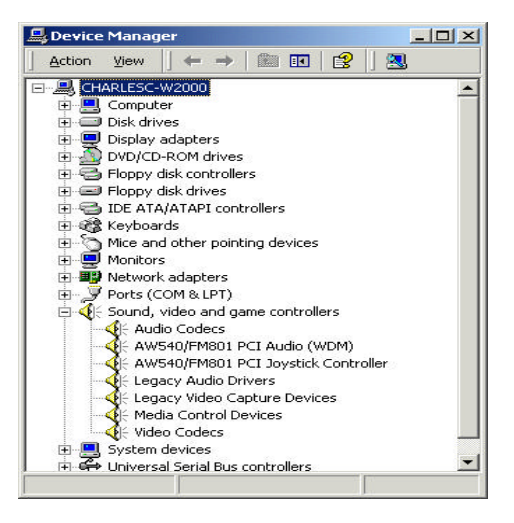

## 3. Applications

AOpen provides the overall application-driven capacity in music listening, player for WAVE, MIDI, CD, MP3 and driver auto-upgrade service application, etc..

Insert the **AW540 Series** driver disk in the appropriate drive. The **AOpen2000 Setup Menu** wizard displays. Move mouse to the **Application** button, select any one and click the button to begin installation.

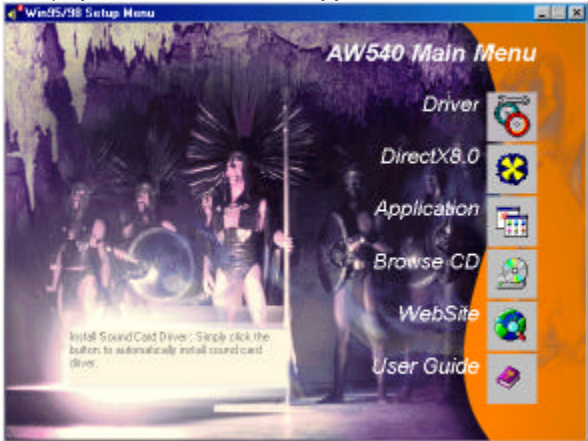

## **AOpen Drivers Live Update Wizard**

Trying to get new feature and update driver but all things need by yourself with vexation?

#### AOpen Drivers Live Update Wizard program

-Auto-Diagnose your system.

-Direct Web Auto-Service Connection.

-Auto-detect and download latest driver.

-Auto-Update your system after downloaded driver. Now you only need 'ONE BUTTON CLICK'!

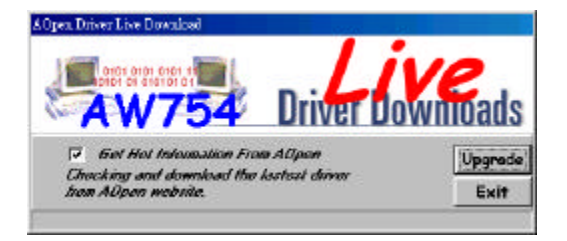

After you clicked the **Upgrade** button, it automatically detect your system configuration and auto link to AOpen web to check if any latest information and driver had been released.

An 'information' dialog will display, if found..

| ACques Tuber                             | Live Doutiniel                                   |                               |                |                   |
|------------------------------------------|--------------------------------------------------|-------------------------------|----------------|-------------------|
| Information                              |                                                  |                               |                | ×                 |
| Your crustert would<br>Your would you li | carl driver version is V2018<br>ise to docaloed? | , found a driver ve<br>d resu | nsion 72020 wh | ich is newer flan |
|                                          |                                                  |                               |                |                   |

## Applications

You can select any download site near you and beginning download new drivers.

### NOTE:

Sometimes the download site you choose might be not accessed, please try later or select another one.

|                          |                                                                                                    | 2.do   |
|--------------------------|----------------------------------------------------------------------------------------------------|--------|
| 🔽 Berk                   | Select Download Website                                                                                                    | OK.    |
| Eurrent Ve<br>Lastast Vi | iom American/Nisa/China Ap.eopenkusa.com 💌                                                                                                    | Cancel |
| Disconnected -           | From American/Alize/Drine Broadperrusa.com<br>From American/Alize/Drine Broadper.com<br>From Europe Rp.adperrui<br>From Japan 210.223.240.60<br>From Talwan adlp.adpen.com bu<br>From Talwan adlp.adpen.com bu |        |

After all download procedures had finished, an auto update dialog display, Click **Yes** button to upgrade your system at once.

.

| A Open, Droive Lin    | • Dovrdoet                                                                                      | 1                                    | i.          | 0                                     |
|-----------------------|-------------------------------------------------------------------------------------------------|--------------------------------------|-------------|---------------------------------------|
| Information           | V754                                                                                            | Driver                               | Inw         | ninads                                |
| You had finished down | laad driver, Would you li                                                                       | ke to entract the Ei                 | le dor upup | nde your system oor                   |
| You had finished down | laad doisee, Would yea li<br>روز (۲۵)                                                           | ke to entract the fi                 | le dor upgr | ade your system cov                   |
| You had finished down | land driver, World yea li<br><u>RCS</u><br>Kat Information From s<br>minn: V2019<br>minn: V2020 | la to estact fla fi<br>BUD<br>Allpan | le dor opgr | vere yne system an<br>Vegrade<br>Exit |

## **AOpen Digital CD Player**

AOpen Digital CD Player grabs the truly digital CD audio data from CD-ROM direct to audio DSP without any DA or AD procedures. It provides.

-Truly Digital audio data.

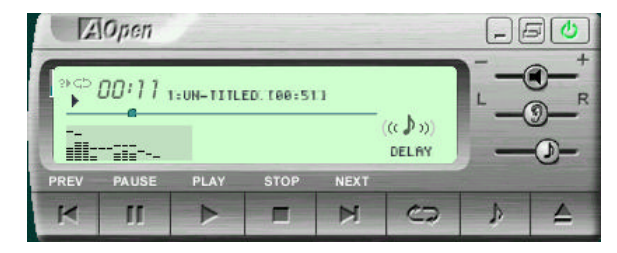

-20 kinds of built-in sound effects.

-Player skin changeable. Provides 4 kinds of built-in skins

### Skin Maker

An utility for users to build their own style skin. It is bundled together with **Digital CD Player.** 

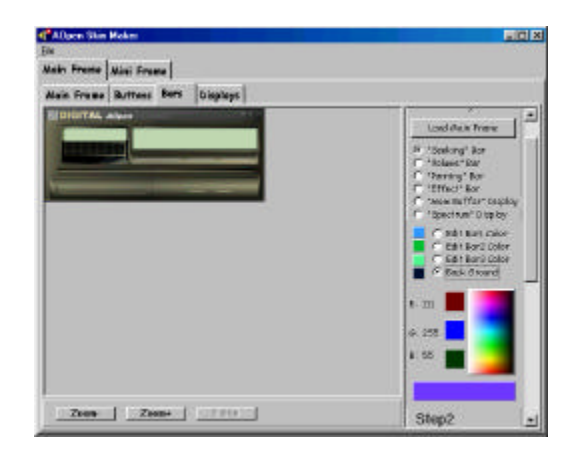

## Applications

#### WinRip- MP3 Player/Encoder/Ripper

Operation System: Win95/98/Me/NT4/2000 Technical Feature:

- -Support CD,MP1, MP2, MP3 etc. audio formats.
- -Ability to record audio sources to MP3, WAVE, CD.
- -Processional DSP Sound Effects including Hall, Vocal, Rock, Soft, Bass, Surround etc.

#### **AOpen Music Center**

Operation System: Win95/98/Me/NT4/2000 Technical Feature:

- -Support CD, WAVE, MIDI . audio formats.
- -Ability to record audio sources to WAVE, WMA.

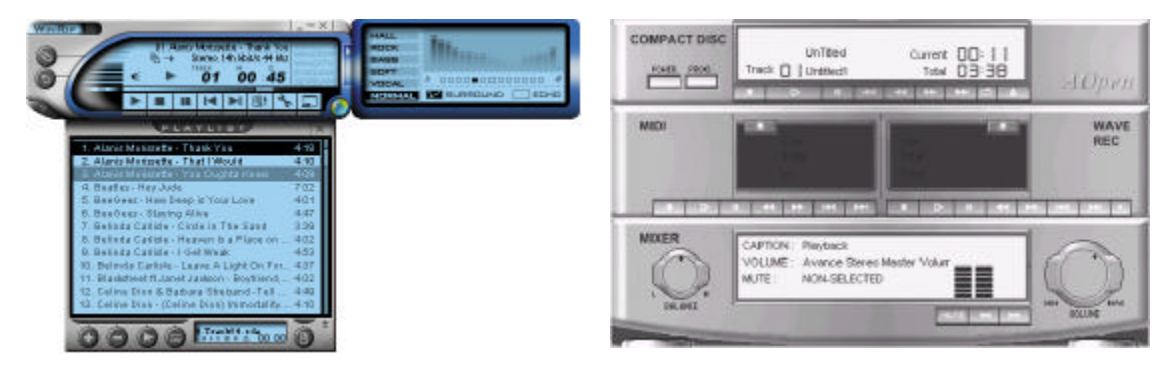

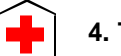

4. Technical Support

Dear Customer,

Thanks for choosing AOpen products. To provide the best and fastest service to our customer is our first priority. However, we receive numerous emails and phone-calls worldwide everyday, it is very hard for us to serve everyone on time. We recommend you follow the procedures below and seek help before contact us. With your help, we can then continue to provide the best quality service to more customers.

Thanks very much for your understanding!

## **AOpen Technical Supporting Team**

1

**Online Manual:** Please check the manual carefully and make sure the jumper settings and installation procedure are correct. http://www.aopen.com.tw/tech/download/manual/default.htm

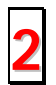

**Test Report:** We recommend to choose board/card/device from the compatibility test reports for assembling your PC.

http://www.aopen.com.tw/tech/report/default.htm

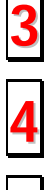

5

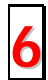

**FAQ:** The latest FAQ (Frequently Asked Questions) may contain a solution to your problem.

http://www.aopen.com.tw/tech/faq/default.htm

**Download Software:** Check out this table to get latest updated utilities and drivers. <u>http://www.aopen.com.tw/tech/download/default.htm</u>

**News Group:** Your problem probably had been answered by our support engineer or professional users on the news group. <u>http://www.aopen.com.tw/tech/newsgrp/default.htm</u>

**Contact Distributors/Resellers:** We sell our products through resellers and integrators. They should know your system configuration very well and should be able to solve your problem more efficiently than us. After all, their attitude of service is an important reference for you if next time you want to buy something else from them.

7

**Contact Us:** Please prepare detail system configuration and error symptom before contacting us. The **part number**, **system configuration** and **driver version** are also very helpful.

## Web: http://www.aopen.com

Email : Send us email by going through the contact form below. English <u>http://www.aopen.com.tw/tech/contact/techusa.htm</u> Japanese <u>http://aojp.aopen.com.tw/tech/contact/techip.htm</u> Chinese <u>http://www.aopen.com.tw/tech/contact/techtw.htm</u> German <u>http://www.aopen.com.de/tech/contact/techde.htm</u> Simplified Chinese http://www.aopen.com.cn/tech/contact/techcn.htm

## TEL:

| USA         | 650-827-9688         |
|-------------|----------------------|
| Netherlands | +31 73-645-9516      |
| China       | (86) 755-375-3013    |
| Taiwan      | (886) 2-2696-1333    |
| Germany     | +49 (0) 2102-157-700 |